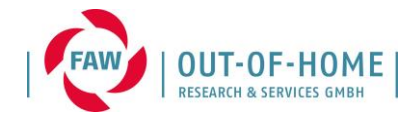

## IndA - Standortaufbau

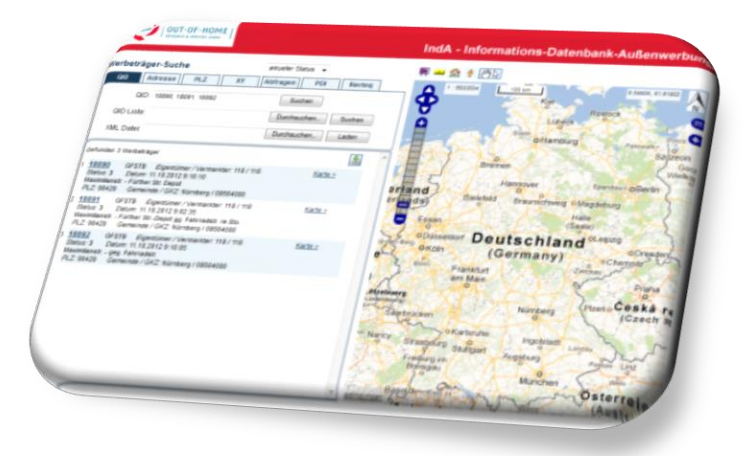

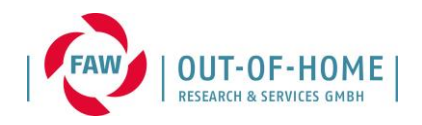

### Agenda

- 1. Allgemeine Erklärungen zum Aufbau der IndA
- 2. Generelle Funktionen
- 3. Vorgehensweise Standortaufbau
  - Beschreibung Vorgehensweise
  - Live-Bearbeitung in IndA
- 4. Fragen

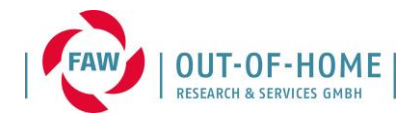

# (1) Allgemeine Erklärung zum Aufbau der IndA

2

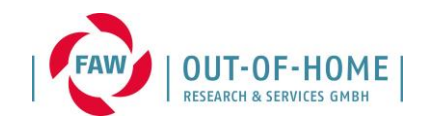

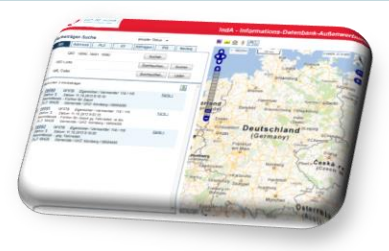

- zentrale Datenbank des FAW und seiner Mitglieder
- im Auftrag des FAW in Zusammenarbeit mit mGe data (Prag) entwickelt
- seit August 2009 für die Vorabbewertung einzelner Werbeträger online verfügbar
- "Datenlieferant" für ma-Plakat (MediaAnalyse Plakat)

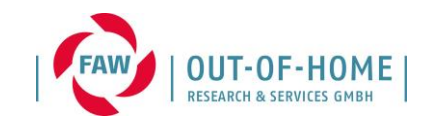

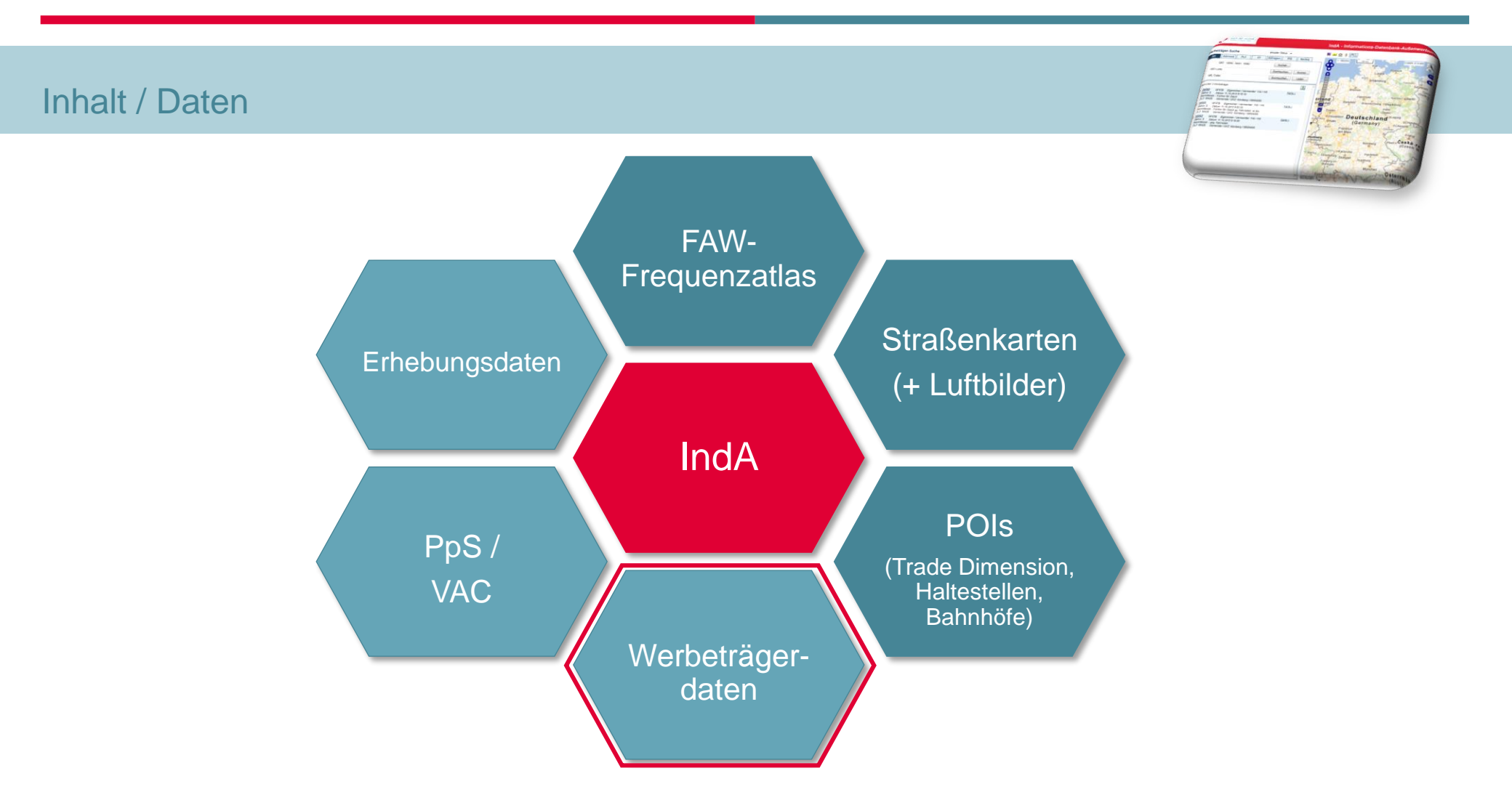

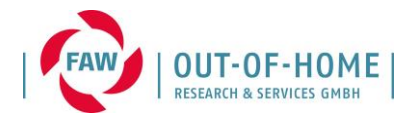

## (2) Generelle Funktionen

## (2) Login / Logout

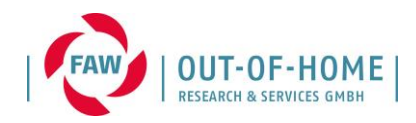

### URL http://www.faonline.de/inda

|                                                                                                    | OUT-OF-H<br>Research & services             | ОМЕ                                                                 | IndA - Informations-Datenbank-Außenwerbung                                   |
|----------------------------------------------------------------------------------------------------|---------------------------------------------|---------------------------------------------------------------------|------------------------------------------------------------------------------|
| 1.9.2020                                                                                                    | Liebe IndA                                  | -User,                                                              |                                                                              |
|                                                                                                    | am Montag<br>Es erfolgt o                   | ), den 07.09.2020 ist die II<br>die Änderung der Parallel-          | nda ganztägig gesperrt.<br>Geometrie von 2017 auf 2020.                      |
|                                                                                                    | Viele Grüß<br>Ihr IndA-Te                   | e,<br>am                                                            |                                                                              |
| 14.7.2020                                                                                                    | Liebe IndA<br>der POI-Be<br>Viele Grüß      | -User,<br>estand der Trade Dimensio<br>e, Ihr IndA-Team             | on Daten wurde aktualisiert und ist jetzt auf dem Stand vom 3. Quartal 2020. |
| Login                                                                                                    |                                             |                                                                     |                                                                              |
| Benutzername:                                                                                                    | Pa                                          | isswort:                                                            |                                                                              |
|                                                                                                    | [                                           | Start                                                               | • Logout                                                                     |
| Problem mit der Anmeldung? Bitte wenden Sie sich an<br>Frau Biserka Köllner<br>(koellner@faw-ev.de / 069 – 71 91 67 – 15)<br>Frau Gundhild Deckenbach<br>(deckenbach@faw-ev.de / 069 – 71 91 67 – 20)<br>Frau Jutta Wendzel<br>(wendzel@faw-ev.de / 069 – 71 91 67 – 22) |                                             | e wenden Sie sich an<br>1 67 – 15)<br>71 91 67 – 20)<br>11 67 – 22) | IndA - Informations-Datenbank-Außenwerbung                                   |
| Version 8.3.01.202<br>Copyright © 2009-<br>Die Applikation fun<br>und Firefox 45.                                                                                                    | 200907<br>2020, MGE DA<br>Nationiert mit In | ATA, spol.s r.o.<br>ternet Explorer 9                               | mini 🏫 👌 🕛 😓                                                                 |

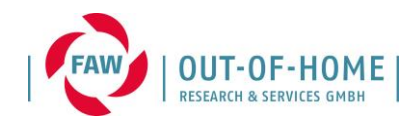

## Die Startseite beinhaltet diverse Suchfunktionen:

- QID
- Adresse
- PLZ
- Koordinaten (XY)
- POI
- Navteq-ID

#### + aktive Deutschlandkarte

|                                                                                                    | IndA - Informations-Datenbank-Außenwerbung                                                                                                    |
|----------------------------------------------------------------------------------------------------|----------------------------------------------------------------------------------------------------|
| Werbeträger-Suche    aktueller Status    OD aufsteigend      QID    Adresse    PLZ    XY    Abfragen    POI    Navteq      QID | Image: Straisung internet haven ubber    Straisung internet haven ubber    Straisung internet haven ubber      Image: Straisung internet haven ubber    Bremethaven ubber    Straisung internet haven ubber      Image: Bremethaven ubber    Bremethaven ubber    Bremethaven ubber      Image: Bremethaven ubber    Bremethaven ubber    Bremethaven ubber      Image: Bremethaven ubber    Bremethaven ubber    Brein ubber      Image: Bremethaven ubber    Bremethaven ubber    Brein ubber      Image: Bremethaven ubber    Bremethaven ubber    Brein ubber      Image: Bremethaven ubber    Bremethaven ubber    Brein ubber      Image: Bremethaven ubber    Brein ubber    Image: Ubber      Image: Bremethaven ubber    Image: Ubber    Image: Ubber      Image: Ubber    Image: Ubber    Image: Ubber      Image: Ubber    Image: Ubber    Image: Ubber      Image: Ubber    Image: Ubber    Image: Ubber      Image: Ubber    Image: Ubber    Image: Ubber      Image: Ubber    Image: Ubber    Image: Ubber      Image: Ubber    Image: Ubber    Image: Ubber      Image: Ubber    Image: Ubber    Image: Ubber      Image: Ubber |
| Handbuch per 18.03.13 Benutzer-Verwaltung                                                                                      | Benutzer: oohjw                                                                                                    |

### (2) Startseite – aktive Karte

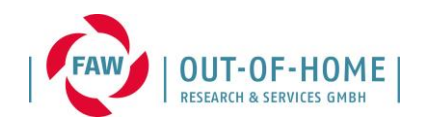

### Generelle Funktionen:

- 1. Neuen Werbeträger anlegen
- 2. Lineal zur Abstandsmessung
- 3. Karte wieder neu ausrichten
- 4. Google Street-View
- 5. Kartenausschnitt manuell verschieben
- 6. Zoomfunktion für Kartenausschnitt
- 7. Frequenzatlas-Legende öffnen
- 8. Angezeigte Ebenen festlegen

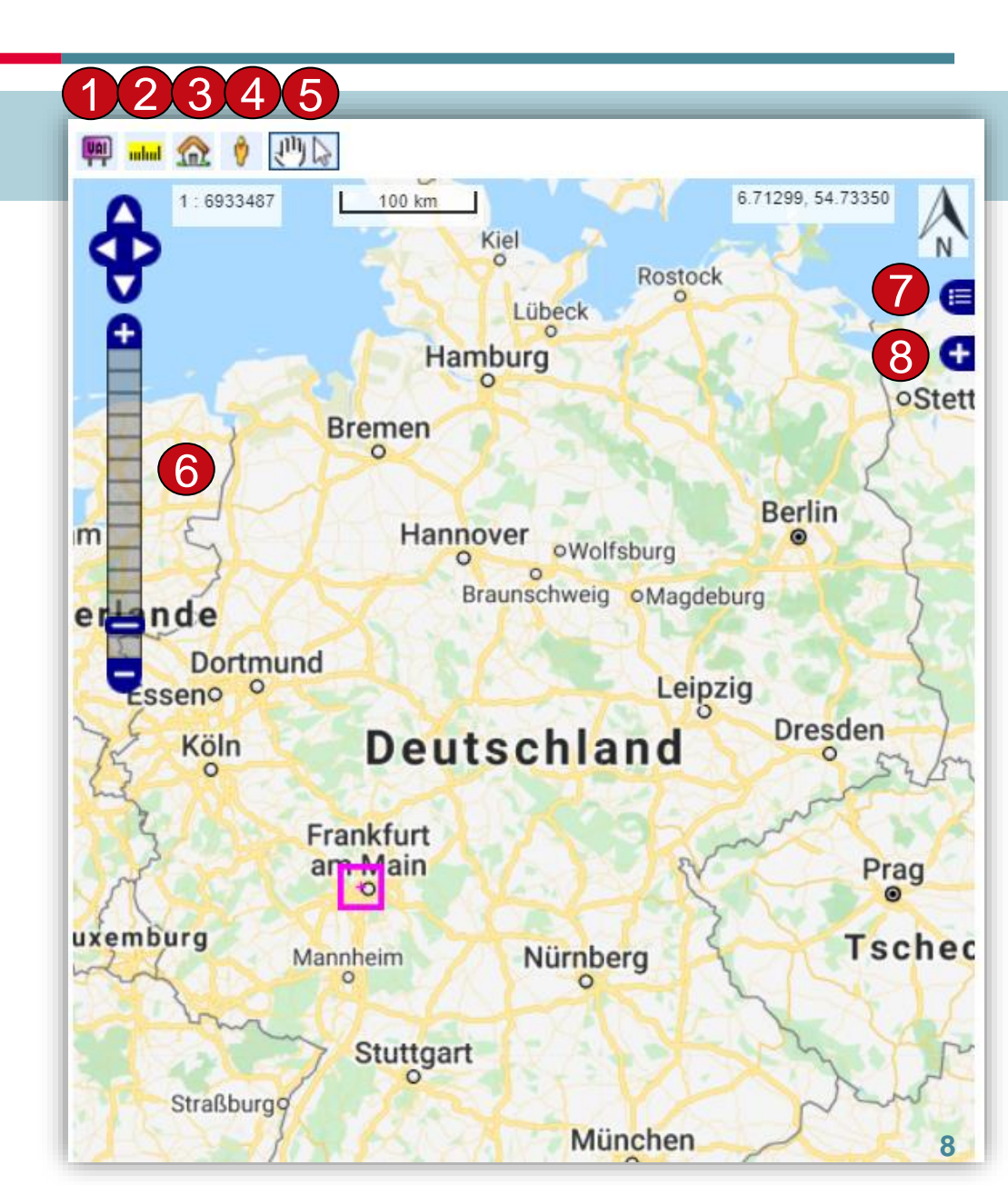

## (2) Ergebnisliste

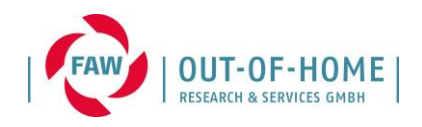

#### Inhalt der Ergebnisliste:

| Ge      | fun 1 <sup>6</sup> Werber 2 <sup>er</sup> 3                                                                                                    | 7                                      |
|---------|----------------------------------------------------------------------------------------------------|----------------------------------------|
| 1.<br>4 | 877903      GFSTU      Eigentümer / Vermarkter: 294 / 222        Status: 2      Datum: 7.10.2020 15:16:28      VAC / PPS: 73 742   N/A        Alter Zollweg 201      PLZ: 22147      Gemeinde / GKZ: Hamburg / 02000000        POI: N/A      Status      Status                                               | <u>Karte &gt;</u>                      |
| 2.      | <b>876762</b> GFSTU Eigentümer / Vermarkter: 135 / 135<br>Status: <b>2</b> Datum: 7.10.2020 10:34:14 VAC / PPS: 19 640   N/A<br>Arzbacher Str 63 re<br>PLZ: 56130 Gemeinde / GKZ: Bad Ems / 07141006<br>POI: N/A                                                                                              | Karte >                                |
| з.<br>6 | 878232      GFESU      Eigentümer / Vermarkter: 135 / 135        Status: 2      Datum: 7.10.2020 10:17:41      VAC / PPS: 46 843   N/A        Bucher Hauptstr. 40 Metro      PLZ: 90427      Gemeinde / GKZ: Nürnberg / 09564000        POI: Metro (Metro Cash & Carry Deutschland) (10052090)      PUSE 2000 | <u>Karte &gt;</u><br><u>Karte &gt;</u> |
| 4.      | 878231      GFESU      Eigentümer / Vermarkter: 135 / 135        Status: 2      Datum: 7.10.2020 10:15:52      VAC / PPS: 45 803   N/A        Bucher Hauptstr. 40 Metro      PLZ: 90427      Gemeinde / GKZ: Nürnberg / 09564000        POI: Metro (Metro Cash & Carry Deutschland) (10052090)      PUS2090   | <u>Karte &gt;</u><br><u>Karte &gt;</u> |
| 5.      | 878809 GFCIU Eigentümer / Vermarkter: 368 / 368<br>Status: 2 Datum: 7.10.2020 8:58:54 VAC / PPS: 62 455   N/A<br>Hannoversche Str. 35/We. re.<br>PLZ: 31061 Gemeinde / GKZ: Alfeld (Leine) / 03254002<br>POI: N/A                                                                                             | <u>Karte &gt;</u>                      |
| 6.      | 878808 GFCIU Eigentümer / Vermarkter: 368 / 368<br>Status: 2 Datum: 7.10.2020 8:57:55 VAC / PPS: 62 292   N/A<br>Hannoversche Str. 35/We. li.                                                                                                    | <u>Karte &gt;</u>                      |

1. QID (öffnet Detailfenster)

- 2. Hauptstellen und Unterstellenart sowie Beleuchtungskennzeichen
  - U = Unbeleuchtet
  - H = Hinterleuchtet
  - B = Beleuchtet
- 3. Eigentümer / Vermarkter
- 4. Angaben zum aktuellen Status, Datum und Beschreibung
- 5. Angaben zum VAC & PpS Wert
- Angaben zum POI (POI-ID & POI-Name, wenn die QID einem POI zugeordnet wurde)
- 7. Exportmöglichkeit
- 8. QID-Anzeige in der Karte

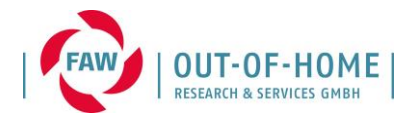

## (3) Vorgehensweise Standortaufbau

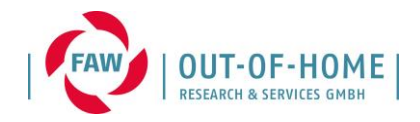

### Verschiedene Möglichkeiten bei Neuaufbau / QID-Anlage:

- Adresse (Beispiel)
- PLZ
- Koordinaten (X / Y)
- QID
- POI

| Werbeträger-Suche aktueller Status 🗸 |                  |               |             |          | QID aufsteigend 🗸  |        |     |
|--------------------------------------|------------------|---------------|-------------|----------|--------------------|--------|-----|
| QID Adress                           | se PLZ           | XY            | Abfragen    |          | POI                | Navteq |     |
|                                      | nur Gemeind      | len mit vorha | ndenen QIDs | anze     | eigen              |        |     |
| Gemeinde / GKZ                       | Frankfurt        |               |             |          | Suche              | n      |     |
|                                      | Frankfurt (Oder) | / 12053000    |             |          | Liste W            | /T     |     |
|                                      | Frankfurt am Ma  | iin / 0641200 | )           |          | Adres              | se     |     |
|                                      |                  |               |             | -        | Kreuz              | zung   |     |
| Adresse                              | Franklin%        |               | 64          |          | Suche              | en     |     |
|                                      | FRANKLIN STR     | ASSE 64 (60   | 486)        | <b>A</b> | 1 - 1 - 14         |        |     |
|                                      |                  |               |             |          | Liste V<br>Karte > | 200    | m 🗸 |
|                                      |                  |               |             | -        |                    |        |     |

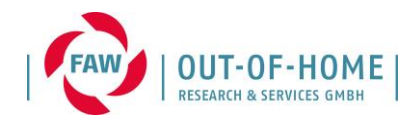

### QID-Anlage:

- Neuen WT anlegen:
  + Klick in der Karte
- Ein neues Fenster öffnet sich (für Details der QID)

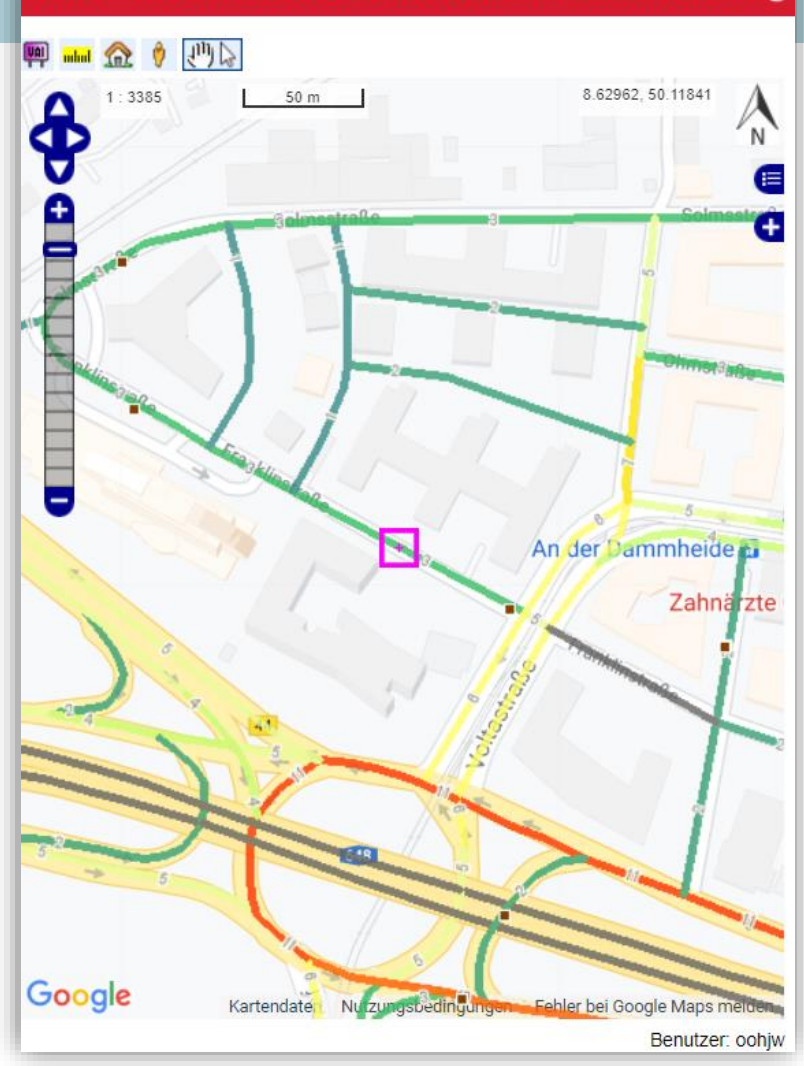

#### IndA - Informations-Datenbank-Außenwerbung

### (3) Standortaufbau

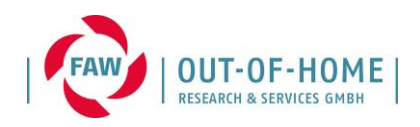

#### Im QID-Detailfenster

- Basisdaten
  - Eigentümer / Vermarkter-Angaben

QID: N/A

2020 (1)
 Oktober (1)
 12. - Status 0

- Hauptstellenart / Unterstellenart
- Geometrische Daten
- Speichern! (erst dann wird eine QID-Nummer erzeugt)

| Tafelart                          | Schliesser |
|-----------------------------------|------------|
| Hauptstellenart: GF - Großflächen | ~          |
| Unterstellenart: ST - Standard    | ~          |
| Beleuchtung: U - unbeleuchtet     | ~          |
| Übernehmen                        |            |
|                                   |            |

| Basisdaten               |                                        |                                                                          |                                   |  |  |
|--------------------------|----------------------------------------|--------------------------------------------------------------------------|-----------------------------------|--|--|
| QID<br>Beschreibung      | N/A<br>N/A                             | Status 0<br>GeoGemeinde / GeoGKZ Frankfurt am Main / 06                  | 0<br>Frankfurt am Main / 06412000 |  |  |
| Eigentümer / Vermarkter  | N/A / N/A                              | GeoPLZ 60486                                                             |                                   |  |  |
| Datum (Benutzer)         | 12.10.2020 11:41:32 (oohjw)            | POI N/A                                                                  |                                   |  |  |
| Standort-Nr / Stellen-Nr | 0/0                                    |                                                                          |                                   |  |  |
| VAI                      |                                        |                                                                          |                                   |  |  |
| Tafelart                 | GFSTU                                  | WG \$84 Koordinaten 8.6285910632, 50.117                                 | 1060807                           |  |  |
| Standortgröße            | 1                                      | Koordinaten Quelle IndA Karteneingabe (4                                 | <sup>1</sup> )                    |  |  |
| FA / Navteq / VAI Ver.   | FA-2014 V. 10.1 / Navteq Q2/2013 / 4.1 | Wirkrichtung [°] (Qual.) <u>999 (N/A)</u>                                |                                   |  |  |
| Quelle Navteq-Segment-ID | 5<br>Automatisch                       | Wirkungsektor Radius [m] 80<br>Tenegraphische Grundlage Coogle Satellite |                                   |  |  |
| russsegment              | Automatisch                            | Topographische Grundlage Google Satellite                                |                                   |  |  |
| 🖉 ulul 🏦 📰 🗂 🌹 🖪         |                                        |                                                                          |                                   |  |  |
|                          | Tannenbaum VAC                         | / VAC-ST / VAC-POL / PPS N/A N/A                                         | N/                                |  |  |
| 0                        |                                        |                                                                          |                                   |  |  |
|                          |                                        |                                                                          |                                   |  |  |

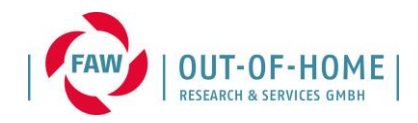

## Generelle Informationen nach QID-Anlage:

- QID-Nummer wurde vom System angelegt (eindeutige Nummer)
- QID-Nummer ist unmittelbar mit Werbeträger verknüpft
- Unter QID-Suche immer wieder auffindbar

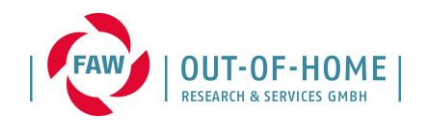

QID-Detailangaben vervollständigen:

• Abstand zur Straße

• Winkel der QID

• Sichtbarkeit einzelner Passagen prüfen

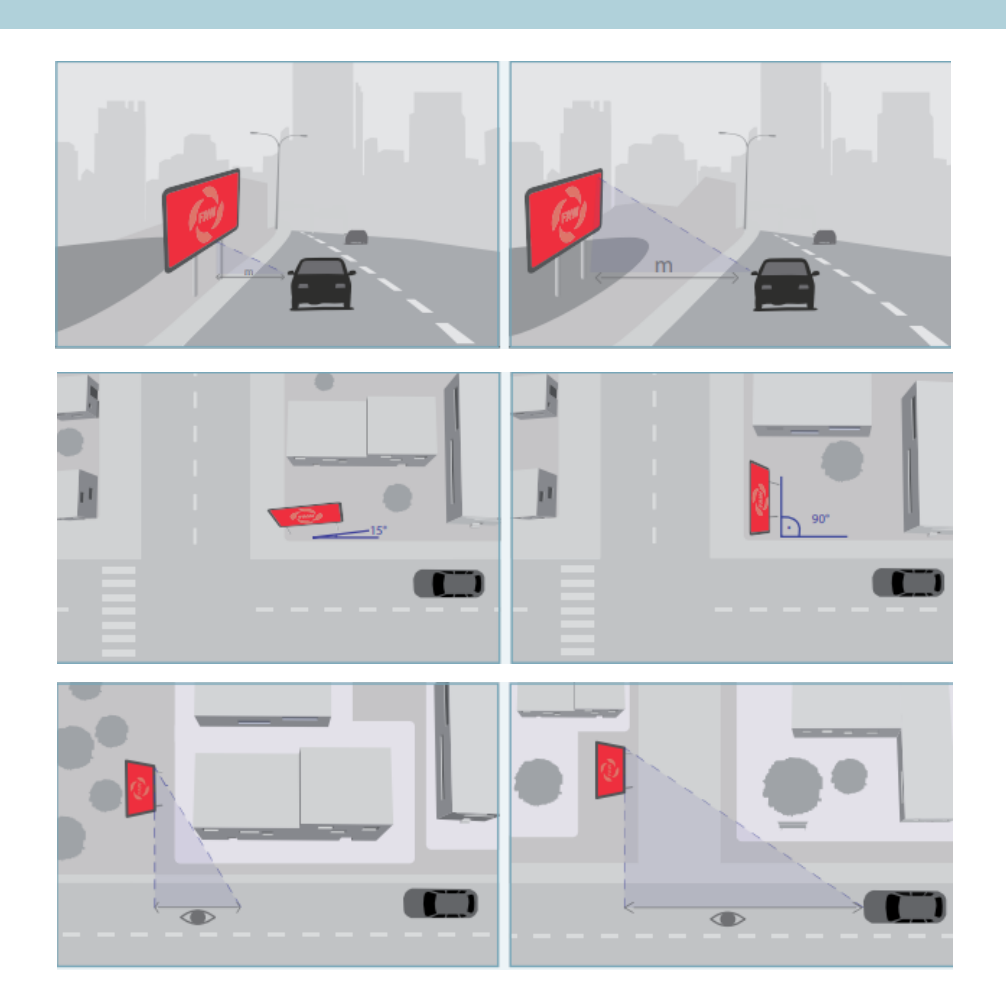

## (3) Standortaufbau

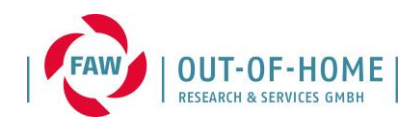

QID-Detailangaben vervollständigen:

 Plakatstellen im Umfeld (über Standortgröße)

• Komplexität (Durchschnittswert)

• Beleuchtung (über Tafelart)

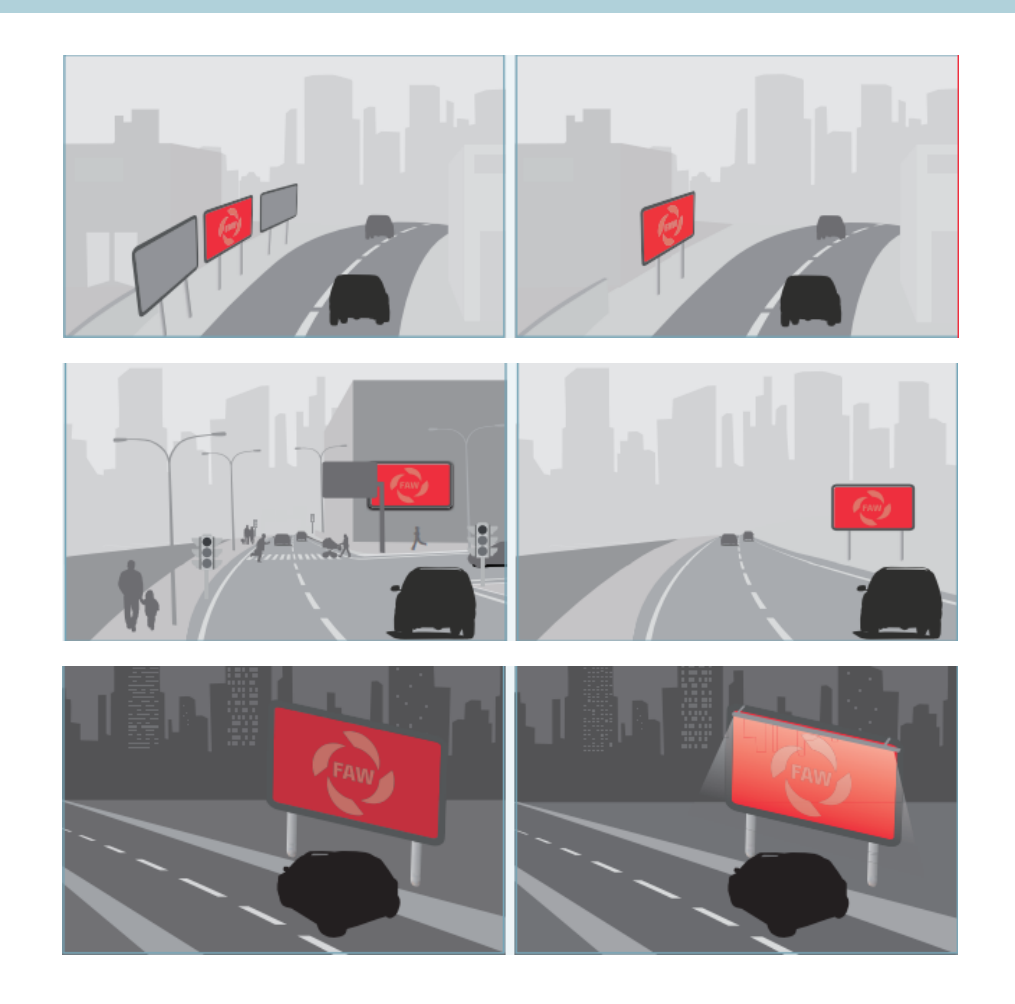

## (3) Standortaufbau

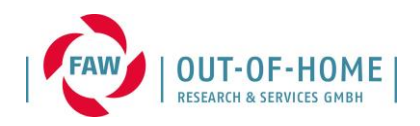

### QID-Detailangaben vervollständigen:

- QID aufrufen / Statusbearbeitung öffnen
- einzelne Passagen durchklicken

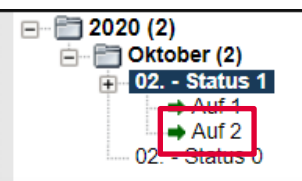

| 🖉 🛲 🏫 👯 🖻 🕴 🖑 🏷                                                                                                    | KWert POI                                          |              |                     |                    |           |
|----------------------------------------------------------------------------------------------------|----------------------------------------------------|--------------|---------------------|--------------------|-----------|
| 🐖 🐖 🎨 瞬 🗹 Tannenbaum                                                                                                    | VAC / VAC-ST / VAC-POI / PPS                       | N/A          | N/A                 | N/R                | N/A       |
| 1 : 1693 20 m 7.62057, 52.09271                                                                                                    | Passage: <a href="mailto:AktiveS">&lt; AktiveS</a> | eg, anzeigen | Aktive Seg. filtern | Alles hinzufügen / | entfernen |
|                                                                                                    | 01 - 69247444   A   O   KONIGST                    | RASSE        |                     |                    | ^         |
|                                                                                                    | 02 - 69247444 G W KONIGS                           | NSTRASSE     |                     |                    |           |
| A REAL PROPERTY AND A REAL PROPERTY AND A REAL | 04 - 75362459   G   O   SACHSEI                    | NSTRASSE     |                     |                    |           |
|                                                                                                    | 05 - 69247382   A   S   FRIESENS                   | STRASSE      |                     |                    |           |
|                                                                                                    | 06 - 69247406   A   W   SACHSEI                    | NSTRASSE     |                     |                    | -         |
|                                                                                                    | a∱a                                                | <b>A</b>     | Ŕ                   | <b>A</b>           |           |
|                                                                                                    | Frequenz                                           | 630          | 28                  | 3                  |           |
|                                                                                                    | Geschwindigkeit [Km/St]                            | 40           | 4                   | 40                 |           |
|                                                                                                    | Emin [m]                                           | 10.92        | 10.92               | 10.92              |           |
|                                                                                                    | Emax [m]                                           | 80.35        | 80.35               | 80.35              |           |
|                                                                                                    | Abstand [m]                                        | 10.46        | 10.46               | 10.46              |           |
|                                                                                                    | Winkel [°]                                         | -90          | -90                 | -90                |           |
|                                                                                                    | Passagelänge [m]                                   | 76.52        | 76.52               | 76.52              |           |
|                                                                                                    | Passagelänge korrigiert [m]                        | 76.52        | 76.52               | 76.52              |           |
|                                                                                                    | Kontaktchancendauer [sec]                          | 6.8868       | 68.868              | 6.8868             |           |
|                                                                                                    | Umfeldkomplexität                                  | 3            | 3                   | 3                  |           |
| de la companya de la companya                                                                                                    | Situationskomplexität                              | 3            | 3                   | 3                  |           |
|                                                                                                    | Verdeckung                                         | 0            | 0                   | 0                  |           |
|                                                                                                    | Stellen im Umfeld                                  | 0            | 0                   | 0                  |           |
|                                                                                                    | Beleuchtung                                        | B            | В                   | В                  |           |
|                                                                                                    | Höhe [m]                                           | 1.3          | 1.3                 | 1.3                |           |
| and the second second sec                                                                                                    | KWert Parameter                                    | -999         | -999                | 9 -99              | 99        |
|                                                                                                    |                                                    |              |                     | -                  |           |

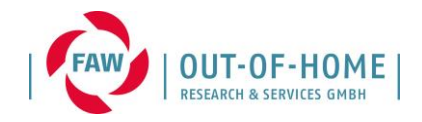

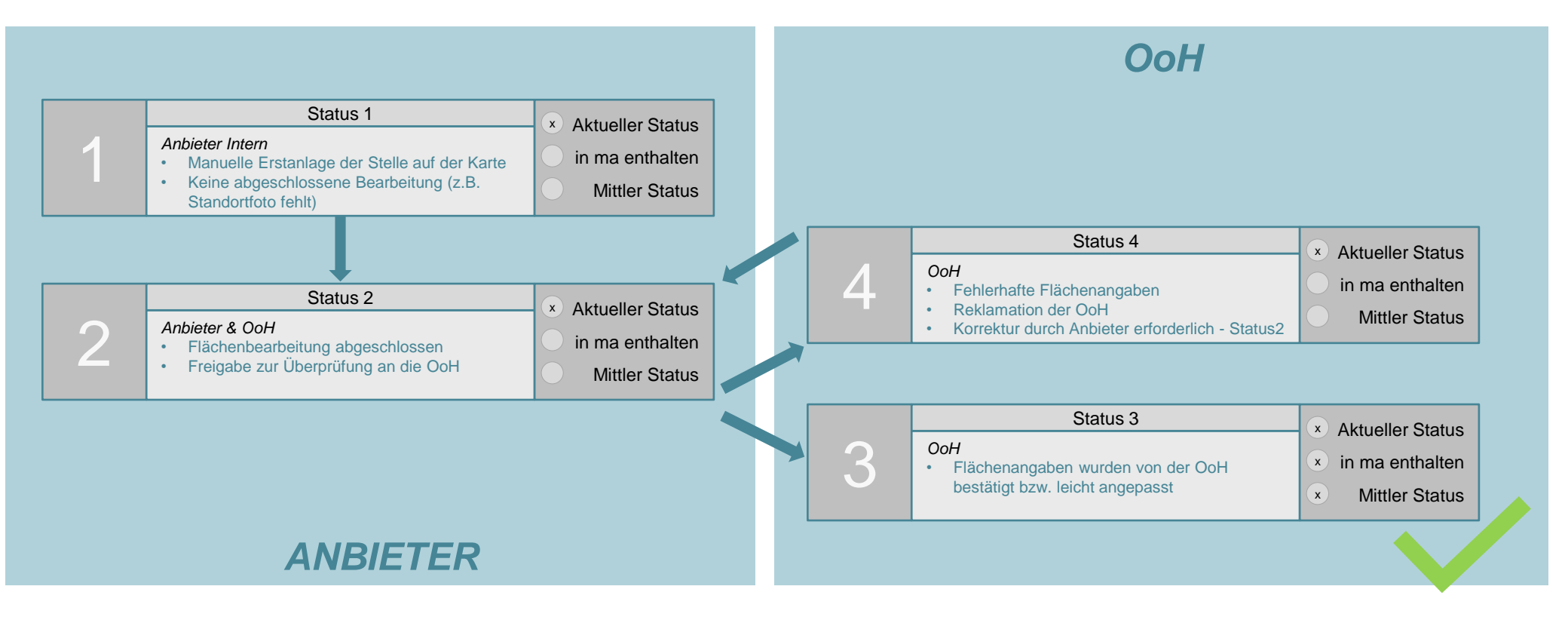

![](_page_19_Picture_1.jpeg)

![](_page_19_Picture_2.jpeg)

![](_page_20_Picture_0.jpeg)

# (4) Fragen

![](_page_20_Picture_2.jpeg)

![](_page_21_Picture_0.jpeg)

![](_page_21_Picture_1.jpeg)

**Ihre Ansprechpartner:** 

Jutta Wendzel

Out-of-Home Research & Services GmbH Franklinstraße 62 60486 Frankfurt am Main http://www.faw-ev.de

Telefon: +49-69-71 91 67-22 Mail: wendzel@faw-ev.de

![](_page_21_Picture_6.jpeg)